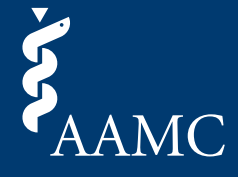

This job aid illustrates features and functionality found in the AAMC Letter Writer Portal dashboard.

**Note:** You must have an AAMC account. If you submitted as a guest, create an AAMC account using the same email address used to submit your letter so any guest submissions can be automatically linked.

1 Log into the <u>AAMC Letter Writer Portal</u> by entering your AAMC username and password. Alternatively, you can create an AAMC account if you do not already have one.

| КААМС                                                                           |                                                                                  |
|---------------------------------------------------------------------------------|----------------------------------------------------------------------------------|
| Sign In                                                                         | Don't have an account?                                                           |
| • User Name                                                                     | Register for an AAMC account to begin                                            |
| aamcguest                                                                       | accessing products and services.                                                 |
| • Password                                                                      | CREATE ACCOUNT                                                                   |
| SIGN IN<br>FORGOT YOUR USERNAME?<br>FORGOT YOUR PASSWORD?<br>NEED HELP?         |                                                                                  |
| Copyright © AAMC 2025   655 K Street, NW, Suite 100, Washington, DC, 20001-2399 | Contact Us   Follow Us   Supported Browsers   Web Accessibility   AAMC Terms and |
| Conditions   Pri                                                                | vacy Statement                                                                   |

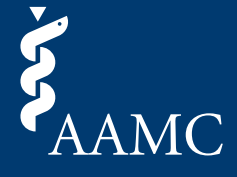

This job aid illustrates features and functionality found in the AAMC Letter Writer Portal dashboard.

2 *Pending* tab – You will be taken to this tab when you first log in. You can use this tab to manage requests that have yet to be fulfilled.

|                                                                      |                                                                             |                                                       |                             | Autho                     | or Name AN      |
|----------------------------------------------------------------------|-----------------------------------------------------------------------------|-------------------------------------------------------|-----------------------------|---------------------------|-----------------|
| AAMC Letter Writer Portal                                            |                                                                             |                                                       |                             | My Requests               | Contact Us      |
| My Requests<br>Pending Complete                                      | ed                                                                          |                                                       |                             | ADD REQU                  | JEST            |
| Q, Search<br>Applicant ↓↑<br>Q, Search Applicant                     | Letter Type J <sup>↑</sup><br>Q. Search Letter Type                         | Request Date 🕈<br>Enter Request 👻                     | Status<br>Select Sta        | Action                    |                 |
| Name, Applicant<br>AAMC ID: 21536199<br>Request ID: BQ8H-5PXBL-MV6XN | Committee Letter                                                            | Mar 24, 2025                                          | Pending                     | UPLOAD LETTER             | R               |
| Name, Applicant<br>AAMC ID: 21536199<br>Request ID: ZDLJ-V2DV6-GNMN8 | Letter Packet                                                               | Mar 24, 2025                                          | Pending                     | UPLOAD LETTER             | R               |
| Total Items: 2                                                       |                                                                             |                                                       | Items per page              | e: 10 - Page              | 1 of 1          |
| Copyright © AAMC 2025   655 K Street, NW, Suite 100, W               | Letter Writer Portal<br>/ashington, DC, 20001-2399   <u>Contact Us   Fc</u> | Terms & Conditions<br>Now Us   Supported Browsers   Y | Veb Accessibility   AAMC Ti | erms and Conditions   Pri | ivacy Statement |

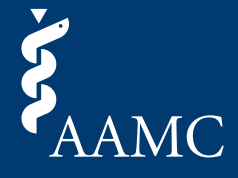

This job aid illustrates features and functionality found in the AAMC Letter Writer Portal dashboard.

2a The global search feature (below the *Pending* tab) can be used to further filter data elements contained within the request. Additionally, you can also use the column search boxes and drop-down filters. Columns can also be sorted by text or date. These features were designed to help you manage your work in the event you receive many letter requests. When you are ready to upload a letter, you can select the *Upload Letter* button on the far right of the corresponding request.

|                                                                                                    | Author                   | Name AN        |
|----------------------------------------------------------------------------------------------------|--------------------------|----------------|
| AAMC Letter Writer Portal                                                                                                    | My Requests              | Contact Us     |
| My Requests<br>Pending Completed                                                                                                    | ADD REQU                 | EST            |
| Q Search                                                                                                    |                          |                |
| Applicant ↓↑     Letter Type ↓↑     Request Date ↑     Status       Q BQ8H-5PXBL-MV6XN     ×     Q Search Letter Type     Enter Request ▼                                                                      | Action                   |                |
| Name, ApplicantAAMC ID: 21536199Committee LetterMar 24, 2025Request ID: BQ8H-5PXBL-MV6XNPending                                                                                                    | UPLOAD LETTER            | $\supset$      |
| Total Items: 1 Items per page:                                                                                                    | 10 - Page                | 1 of 1         |
|                                                                                                    |                          |                |
| Letter Writer Portal Terms & Conditions<br>Copyright © AAMC 2025   655 K Street, NW, Suite 100, Washington, DC, 20001-2399   <u>Contact Us   Follow Us   Supported Browsers   Web Accessibility   AAMC Ter</u> | ms and Conditions   Priv | racy Statement |

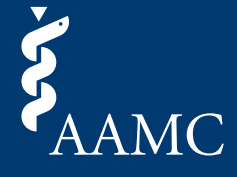

This job aid illustrates features and functionality found in the AAMC Letter Writer Portal dashboard.

2b Clicking on the applicant's hyperlinked name will bring up the *Request Details* card with additional details about the request. Letters can also be uploaded directly from this card by selecting the *Upload Letter* button.

| My Requests                                                    | Applicant Name                              |                                   | ×             | ADD REQUEST   |
|----------------------------------------------------------------|---------------------------------------------|-----------------------------------|---------------|---------------|
| Pending                                                        | Pending Requestor AAMC ID:                  | 21536199                          |               |               |
| Q Search                                                       | Requestor Email:<br>Requestor Phone Number: | +1 (123) 456-7890                 |               |               |
| Applicant JT                                                   | Request ID:                                 | BQ8H-5PXBL-MV6XN                  |               | Action        |
| Q Search Applicant                                             | AAMC Service:<br>Letter Type:               | AMCAS Program<br>Committee Letter |               |               |
| Name, Applicant<br>AAMC ID: 21536199<br>Request ID: BQ8H-5PY8L | Author Name:                                | Author Name                       |               | UPLOAD LETTER |
| Name, Applicant<br>AAMC ID: 21536199                           | Author Email:                               | description and a lighter of the  |               | UPLOAD LETTER |
| Request ID: ZDLJ-V2DV6                                         |                                             |                                   | UPLOAD LETTER |               |

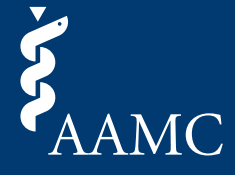

This job aid illustrates features and functionality found in the AAMC Letter Writer Portal dashboard.

2c Add Request button – this feature can be used to add a letter request that was not automatically matched to your AAMC account. The Request ID can be found on the request email or document provided by the applicant. You are able to add and save requests to your dashboard without the obligation to fulfill them right away.

|                                                                 |                                                                                                    | Auth                          | or Name (AN)     |
|-----------------------------------------------------------------|----------------------------------------------------------------------------------------------------|-------------------------------|------------------|
| AAMC Letter Writer Portal                                       |                                                                                                    | My Requests                   | Contact Us       |
| My Requests                                                     |                                                                                                    | ADD REQ                       | UEST             |
| Pending                                                         | Completed                                                                                                    |                               |                  |
| Q Search                                                        | Add a Letter Request                                                                                                    | ×                             | _                |
| Applicant ↓↑                                                    | • Request ID:<br>123456                                                                                                    | Action                        |                  |
| Q Search Applicant                                              |                                                                                                    |                               |                  |
| AAMC ID: 21536199<br>Request ID: BQ8H-5PXBI                     |                                                                                                    | UPLOAD LETTE                  | R                |
| Name, Applicant<br>AAMC ID: 21536199<br>Request ID: ZDLJ-V2DV6- | Letter Packet Mar 24, 2025 Pending GNMN8                                                                                                    | UPLOAD LETTE                  | R                |
| Total Items: 2                                                  | Items pe                                                                                                    | r page: 10 🔹 Page             | e 1 of 1         |
|                                                                 |                                                                                                    |                               |                  |
| Copyright © AAMC 2025   655 K Street, N                         | Letter Writer Portal Terms & Conditions<br>IW, Suite 100, Washington, DC, 20001-2399   Contact Us   Follow Us   Supported Browsers   Web Accessibility   A | AMC Terms and Conditions   Pr | rivacy Statement |

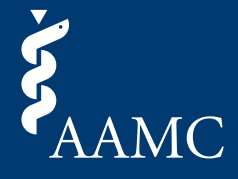

This job aid illustrates features and functionality found in the AAMC Letter Writer Portal dashboard.

3 *Completed* tab – Use this tab to view request history, including submitted documents and make updates according to guidelines set forth by the AAMC application. The search, sort, and filter functions on this table work the same as described on the *Pending* tab.

|                                                                         |                             |                                                                     |                                         |                            | Autho                   | or Name AN     |
|-------------------------------------------------------------------------|-----------------------------|---------------------------------------------------------------------|-----------------------------------------|----------------------------|-------------------------|----------------|
| AAMC Letter Writer Portal                                               |                             |                                                                     |                                         |                            | My Requests             | Contact Us     |
| My Requests<br>Pending Comp                                             | pleted                      |                                                                     |                                         |                            | ADD REQU                | JEST           |
| Q Search<br>Applicant J <sup>↑</sup>                                    | Letter Type ↓↑              | Request Date ↓↑                                                     | Status Date ↓                           | Status ↓↑<br>Select Status | Action                  |                |
| Name, Applicant<br>AAMC ID: 21536199<br>Request ID: TCT4-GVPZ2-9R2PQ    | Individual Letter           | Mar 20, 2025                                                        | Mar 20, 2025                            | Completed                  |                         | <u>↑</u>       |
| Name, Applicant<br>AAMC ID: 21536199<br>Request ID: N6M6-JDFQ7-TGQWJ    | Letter Packet               | Mar 20, 2025                                                        | Mar 20, 2025                            | Completed                  | ē                       | ⊥              |
| Name, Applicant<br>AAMC ID: 21536199<br>Request ID: W5ZG-FR8NG-J564V    | Individual Letter           | Mar 20, 2025                                                        | Mar 20, 2025                            | Completed                  | ē                       | ⊥              |
| Benavides, Alejandro<br>AAMC ID: 21118673<br>Request ID: NCH9-LJQCM-4W4 | Committee Letter            | Dec 19, 2024                                                        | Mar 11, 2025                            | Completed                  | <b>2</b>                | ⊥              |
| Total Items: 4                                                          |                             |                                                                     |                                         | Items per page:            | 10 - Page               | 1 of 1         |
| Copyright © AAMC 2025   655 K Street, NW, Suite 10                      | 10, Washington, DC, 20001-2 | Letter Writer Portal Terms &<br>399   <u>Contact Us   Follow Us</u> | Conditions<br>Supported Browsers   Web. | Accessibility   AAMC Terr  | ms and Conditions   Pri | vacy Statement |

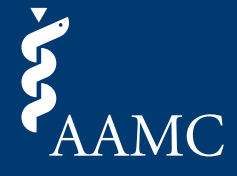

This job aid illustrates features and functionality found in the AAMC Letter Writer Portal dashboard.

3a The search, sort, and filter functions on this table work the same as described on the *Pending* tab. You will notice different actions are now available on the right side of the table. Click the " a " PDF icon to view past document submissions. You can only view documents for which you are the uploader. Click the " <u>↑</u>" *Upload* icon, if available, to submit an updated document for a request. The policy on whether additional uploads can be submitted is specific to the AAMC application.

| My Requests                                                             |                   |                |                |                    | ADD REQUES |
|-------------------------------------------------------------------------|-------------------|----------------|----------------|--------------------|------------|
| Pending Com                                                             | pleted            |                |                |                    |            |
| Q Search                                                                |                   |                |                |                    |            |
| Applicant 📌                                                             | Letter Type 📌     | Request Date 🖨 | Status Date 🗸  | Status <b>↓↑</b>   | Action     |
| Q Search Applicant                                                      | Q Search Leti     | Enter Reque 👻  | Enter Status 👻 | Select Status      | •          |
| Name, Applicant<br>AAMC ID: 21536199<br>Request ID: N6M6-JDFQ7-TGQWJ    | Letter Packet     | Mar 20, 2025   | Mar 24, 2025   | Completed          |            |
| Name, Applicant<br>AAMC ID: 21536199<br>Request ID: TCT4-GVPZ2-9R2PQ    | Individual Letter | Mar 20, 2025   | Mar 20, 2025   | Completed          |            |
| Name, Applicant<br>AAMC ID: 21536199<br>Request ID: W5ZG-FR8NG-J564V    | Individual Letter | Mar 20, 2025   | Mar 20, 2025   | Completed          | <b>a</b> 1 |
| Benavides, Alejandro<br>AAMC ID: 21118673<br>Request ID: NCH9-LJQCM-4W4 | Committee Letter  | Dec 19, 2024   | Mar 11, 2025   | Completed          | <b>₽</b> 1 |
| otal Items: 4                                                           |                   |                |                | Items per page: 10 | ✓ Page 1 o |

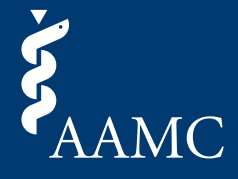

This job aid illustrates features and functionality found in the AAMC Letter Writer Portal dashboard.

3b As stated in Step 2, the *Request Details* card can be accessed by clicking on the hyperlinked applicant's name. There is a *History* tab available that displays all status changes and updates. You can view past document submissions by clicking on the PDF icon for each corresponding action. You can only view submitted documents in the AAMC Letter Writer Portal if you are the uploader.

|                                                                     |                             |                                               |          | Author Name (AN)       |
|---------------------------------------------------------------------|-----------------------------|-----------------------------------------------|----------|------------------------|
| AAMC Letter Writer Portal                                           |                             |                                               |          | My Requests Contact Us |
| My Requests                                                         | Applicant Name              | History                                       | ×        | ADD REQUEST            |
| Q Search                                                            | Medical Schools see all doo | uments associated with a request.             | Action   |                        |
| Applicant <b>↓</b> ↑                                                | Completed                   | Mar 24, 2025 11:36 AM<br>Mar 20, 2025 2:42 PM | <b>a</b> | Action                 |
| Name, Applicant<br>AAMC ID: 21536199<br>Request ID: N6M6-JDFQ       | Pending                     | Mar 20, 2025 10:50 AM                         |          | ₽ 1                    |
| Name, Applicant<br>AAMC ID: 21536199<br>Request ID: TCT4-GVPZ2      |                             |                                               |          | <b>∂</b> <u>↑</u>      |
| Name, Applicant<br>AAMC ID: 21536199<br>Request ID: W5ZG-FR8N       |                             |                                               |          | <b>a</b> <u>↑</u>      |
| Benavides, Alejandro<br>AAMC ID: 21118673<br>Request ID: NCH9-LJQCM |                             |                                               |          | <b>₽</b> ±             |
| Total Items: 4                                                      | _                           |                                               |          | 10 v Page 1 of 1       |
|                                                                     |                             |                                               |          |                        |

Copyright © AAMC 2025 | 655 K Street, NW, Suite 100, Washington, DC, 20001-2399 | Contact Us | Follow Us | Supported Browsers | Web Accessibility | AAMC Terms and Conditions | Privacy Str